# Список методических материалов для ПО SetISoftICONA Раздел Web

- Инструкция по работе с web-модулем «Отчёты»
- Инструкция Вызов Технадзора подрядчиком

## Инструкция по работе с web-модулем «Отчёты»

#### 1. Модуль «Отчёты»

1. Переход в модуль осуществляется через **Главный** экран приложения – модуль «Отчёты» или по ссылке https://icona.corppn.ru/reports/login

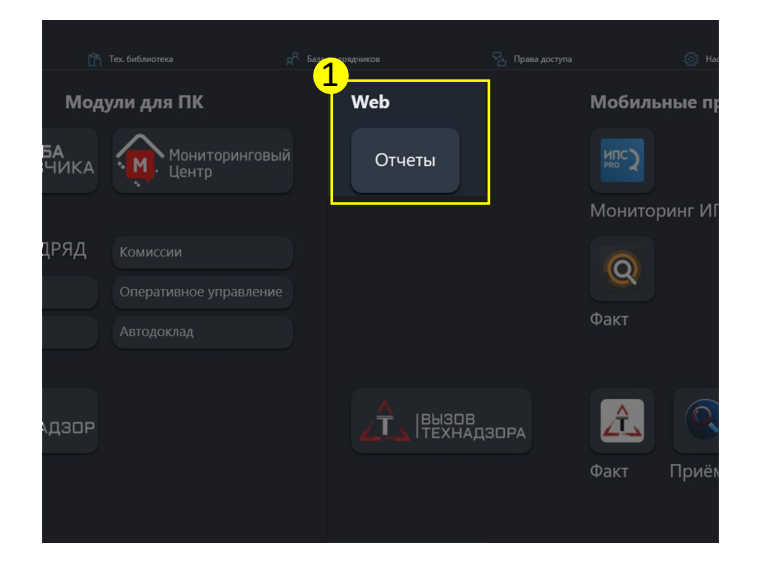

2. На открывшейся странице необходимо **выбрать** нужный модуль из выпадающего списка

3. Ввести логин и пароль пользователя

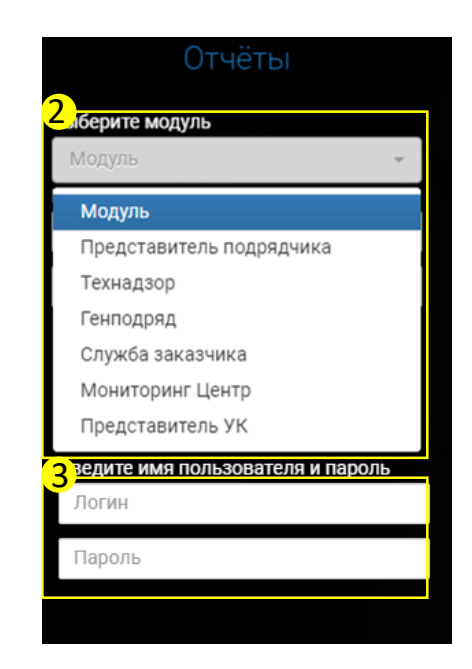

#### 2. Экран «Доступные отчёты»

4. После входа откроется страница со **списком доступных отчетов по выбранному модулю.** Каждый отчёт открывается в отдельном окне по клику на него.

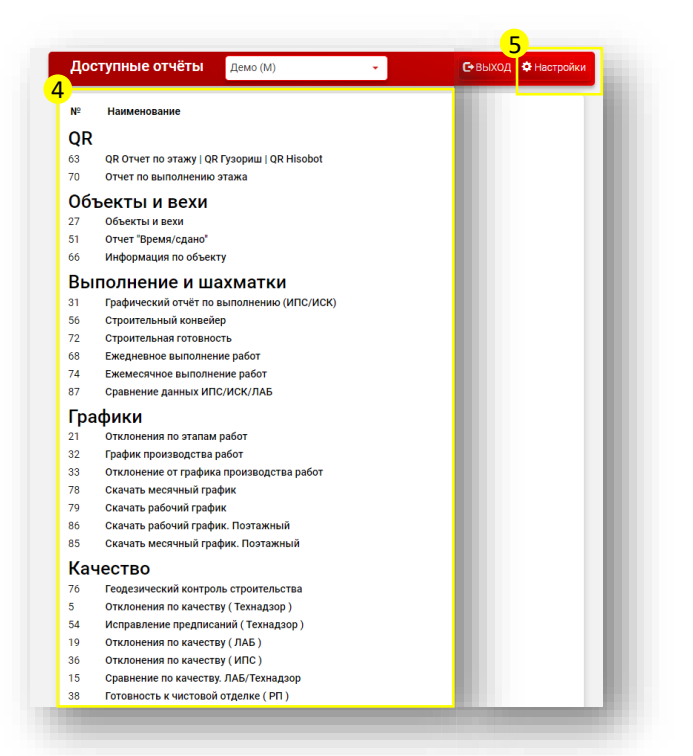

5. На странице доступно настроить отображение отчетов текущего модуля в других модулях, для этого необходимо **нажать на кнопку «Настройки»** в правом углу экрана.

Для отображения группы или отдельного отчёта из группы в других модулях – **необходимо:** 

#### 6. Выбрать группу отчетов

7. Проставить напротив каждого отчета «галочку» в нужном столбце модуля

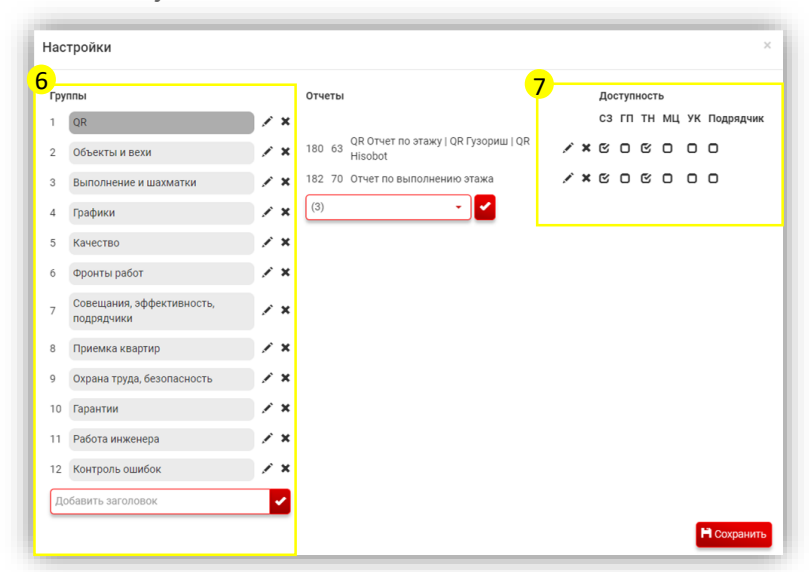

## Инструкция Вызов Технадзора подрядчиком

Краткое обучающее руководство для подрядчиков

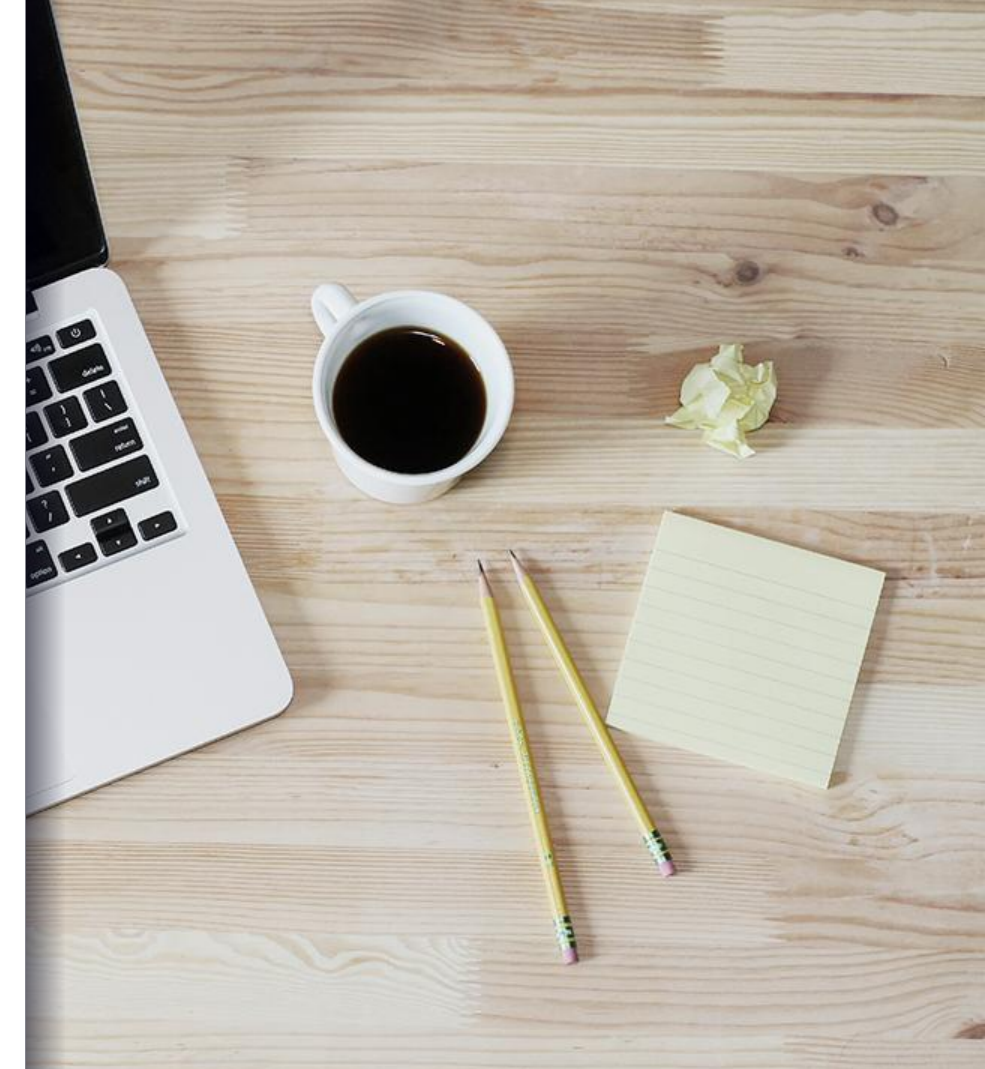

## Оглавление

- 1. Авторизация в системе.
- 2. Окно «Оперативное управление».
- 3. Вызов ИСК.
- 4. История вызовов ИСК.
- 5. Индикаторы в «Оперативном управлении».
- 6. Личный кабинет, смена логина и пароля.
- 7. Смена объекта.
- <u>8. Отчеты.</u>
- 9. Обращение в техническую поддержку.

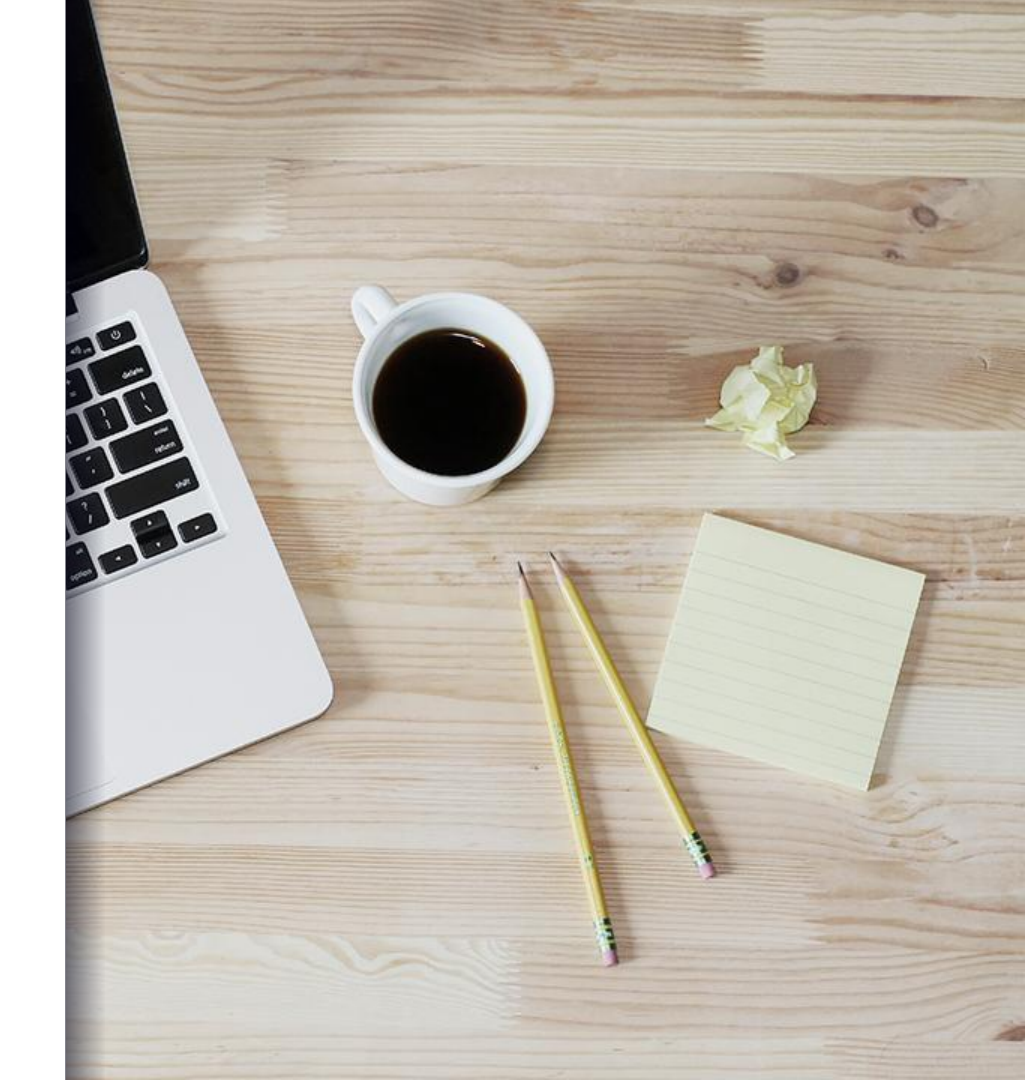

#### Авторизация в системе

Представителям подрядчика для работы с Вызовом Технадзора не требуется установки дополнительного программного обеспечения на компьютер или телефон – все действия будут производиться в браузере по ссылке:

#### https://icona.corppn.ru/technadzorvizov/login

В выпадающем меню выберите модуль «Представитель подрядчика» и авторизуйтесь, введя Ваш логин и пароль.

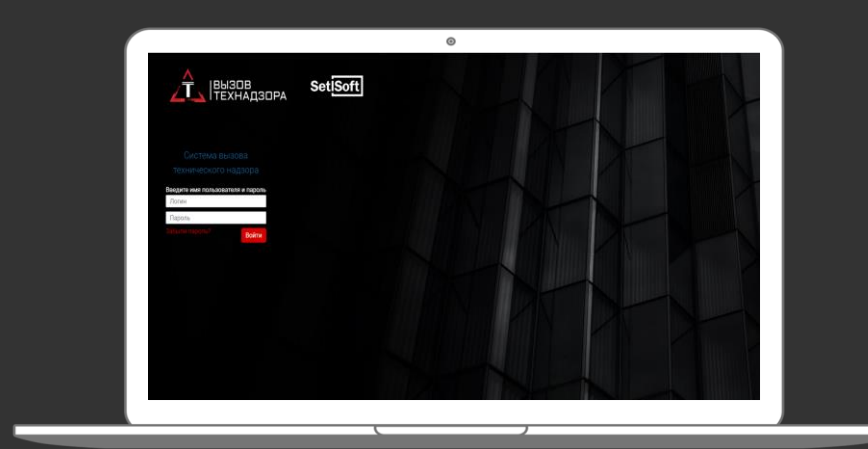

2. Окно «Оперативное управление»

После авторизации в окне «Оперативное управление» доступно:

- <u>1. Выбрать тип контроля для</u> вызова ИСК.
- 2. Получить справку, нажав на индикатор в календаре.
- 3. Обратиться в техподдержку.
- 4. Просмотреть отчеты.
- 5. Посмотреть историю вызовов.
- 6. Перейти в личный кабинет.
- 7. Сменить объект.

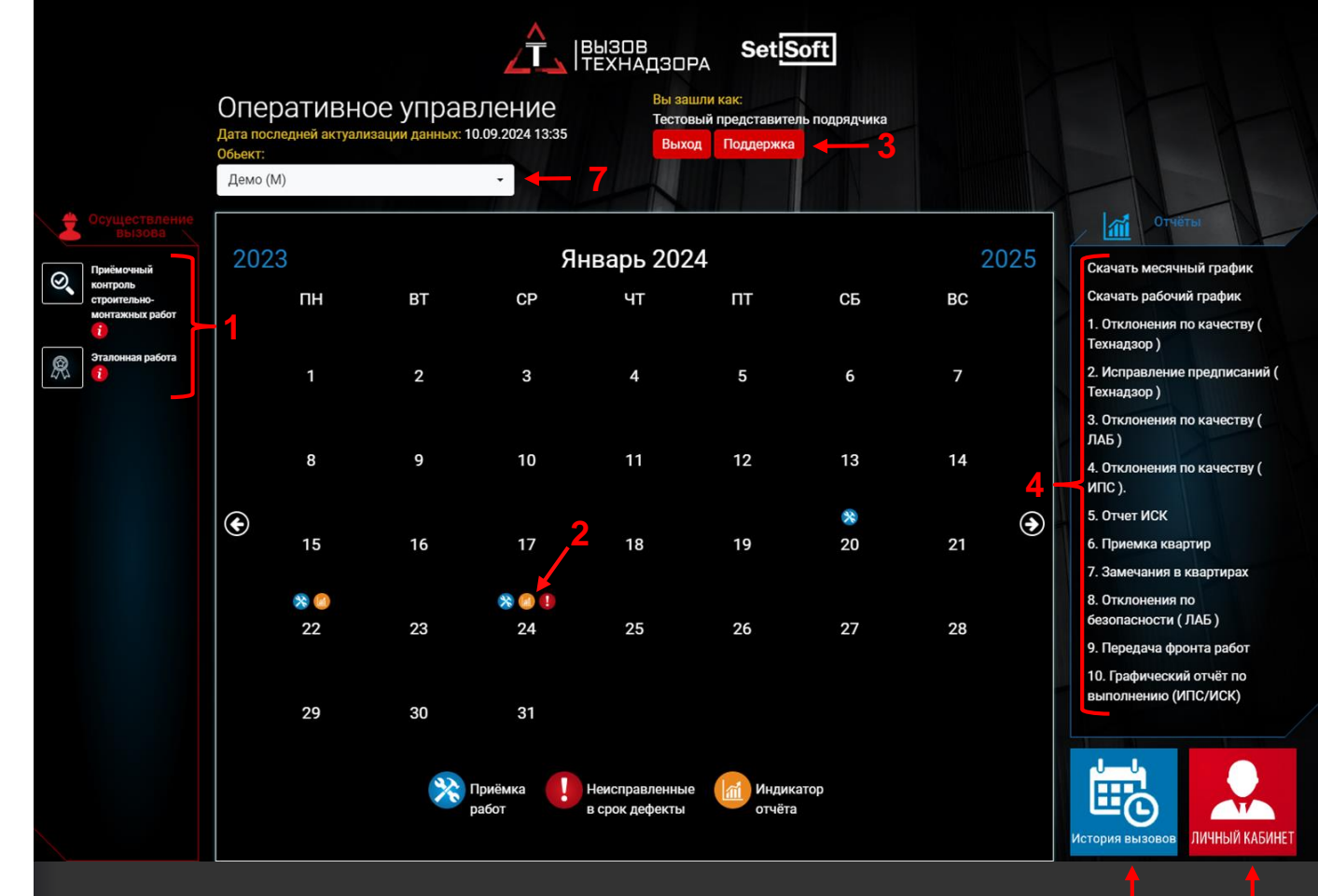

## 3. Вызов ИСК

Для вызов ИСК необходимо:

- 1. Выбрать ИСК.
- 2. Если компания выполняет работы на объекте по двум и более договорам, то необходимо также выбрать номер договора.
- 3. Указать СТК.
- 4. Выбрать корпус, секцию (секции), этаж (этажи). Для выбора будут доступны корпуса-секции-этажи где выполняется выбранная СТК и где она еще не принята на 100%.

| бранный тип контроля            |                                                                                                    |                                                                                                |                           |                                                    |                |        |  |  |  |  |
|---------------------------------|----------------------------------------------------------------------------------------------------|------------------------------------------------------------------------------------------------|---------------------------|----------------------------------------------------|----------------|--------|--|--|--|--|
| Приёмочный контроль             | 2 Выберите соответствующего представителя технического надзора                                                                                    |                                                                                                |                           |                                                    |                |        |  |  |  |  |
| строительно-<br>монтажных работ | Ямов Михаил Андр                                                                                                    | реевич 📶 'Тестовый подря                                                                       | дчик' 2                   |                                                    |                |        |  |  |  |  |
| Эталонная работа                | 3. Выберите техно                                                                                                    | логические карты                                                                               |                           |                                                    |                |        |  |  |  |  |
| ° —                             | СТК. Бетонирован                                                                                                    | ие монолитных стен, колонн                                                                     |                           |                                                    |                | •      |  |  |  |  |
| •                               |                                                                                                    |                                                                                                |                           |                                                    |                |        |  |  |  |  |
|                                 |                                                                                                    |                                                                                                |                           |                                                    |                |        |  |  |  |  |
|                                 | Выберите место                                                                                                    | онахождение и время                                                                            |                           |                                                    |                |        |  |  |  |  |
|                                 | Выберите место<br>Корпус                                                                                                    | онахождение и время<br>Секция                                                                  | Этаж                      | Дата                                               | Время          |        |  |  |  |  |
| 4 —                             | 4 Выберите место<br>Корпус<br>Корпус 1                                                                                                    | онахождение и время<br>Секция<br>Секция 1                                                      | <b>Этаж</b><br>• Этаж 1   | Дата<br>▼ 11.09.2024                               | Время<br>10 00 | ·      |  |  |  |  |
| 4 —                             | <ul> <li>Выберите мести</li> <li>Корпус</li> <li>Корпус 1</li> <li>Продолжительность</li> <li>1 час</li> </ul>                                    | онахождение и время<br>Секция<br>Секция 1<br>органайзер техна                                  | Этаж<br>- Этаж 1<br>дзора | Дата<br>▼ 11.09.2024                               | Время<br>10 00 | •      |  |  |  |  |
| 4 —                             | 4 Выберите мести<br>Корпус<br>Корпус 1<br>Продолжительность<br>1 час                                                                              | онахождение и время<br>Секция<br>Секция 1<br>Секция 1<br>органайзер техна                      | Этаж<br>- Этаж 1<br>дзора | Дата<br>▼ 11.09.2024                               | Врамя<br>1000  | •      |  |  |  |  |
| 4 —                             | <ul> <li>Выберите мести</li> <li>Корпус</li> <li>Корпус 1</li> <li>Продолжительносты</li> <li>1 час</li> </ul>                                    | онахождение и время<br>Секция<br>- Секция 1<br>- органайзер техна                              | Этаж<br>- Этаж 1<br>дзора | Дата<br>▼ 11.09.2024                               | Время<br>10 00 | -<br>- |  |  |  |  |
| 4 —                             | <ul> <li>Выберите мести</li> <li>Корпус</li> <li>Корпус 1</li> <li>Продолжительность</li> <li>1 час</li> <li>5</li> <li>Приложите необ</li> </ul> | рнахождение и время<br>Секция<br>← Секция 1<br>← органайзер техна<br>бходимые документы (испол | Этаж<br>Этаж 1<br>дэора   | Дата<br>▼ 11.09.2024<br>пр.) необходимые для прием | Время<br>10 00 | -      |  |  |  |  |

Выпадающие меню локация (корпус-секция-этаж) – СТК – Договор взаимосвязаны между собой. Выбор одного из них ограничивает выбор в других. Например, после выбора любой СТК к выбору будут доступны только те этажи (корпуса-секции), где она выполняется. И наоборот, если выбрать сначала локацию (корпус, секцию, или этаж), то в выпадающем меню СТК к выбору останутся доступными только те из них, которые выполняются на выбранных этажах.

3. Вызов ИСК (продолжение):

Для вызова ИСК необходимо:

4. Выбрать дату вызова.

5. Указать время.

При необходимости есть возможность:

6. Просмотреть занятость ИСК.

7. Приложить необходимые документы.

#### Важно:

Вызов на следующий день можно отправить во время текущего дня до 17:00.

Завершается вызов по нажатию кнопки «Отправить».

Формировать вызов технадзора рекомендуется «сверху-вниз»: сначала выбрать необходимого ИСК, далее СТК, локацию, время, дату. Если Вы неверно выбрали несколько пунктов в выпадающих меню, то можно воспользоваться кнопкой «Сброс». При этом будут сброшены все выбранные ранее значения в выпадающих меню.

#### Вызов технического надзора демо (М)

| 🚺 Выбранный тип контроля        |                                                                |                            |                             |                       |       |   |  |  |  |  |
|---------------------------------|----------------------------------------------------------------|----------------------------|-----------------------------|-----------------------|-------|---|--|--|--|--|
| Приёмочный контроль             | 2 Выберите соответствующего представителя технического надзора |                            |                             |                       |       |   |  |  |  |  |
| строительно-<br>монтажных работ | Ямов Михаил Андреевич - Тестовый подрядчик' -                  |                            |                             |                       |       |   |  |  |  |  |
| Эталонная работа                | 3 Выберите технологические карты                               |                            |                             |                       |       |   |  |  |  |  |
|                                 | СТК. Бетонирование монолитных стен, колонн                     |                            |                             |                       |       |   |  |  |  |  |
|                                 |                                                                |                            |                             | 4                     |       | 5 |  |  |  |  |
|                                 | Выберите местонахожде                                          | ние и время                |                             | l l                   |       |   |  |  |  |  |
|                                 | Корпус                                                         | Секция                     | Этаж                        | Дата                  | Время |   |  |  |  |  |
|                                 | Корпус 1 -                                                     | Секция 1 🗸                 | Этаж 1 👻                    | 11.09.2024            | 10 00 | - |  |  |  |  |
|                                 | 1 час -                                                        | органайзер технадзора      | <b>⊢− 6</b>                 |                       |       |   |  |  |  |  |
|                                 |                                                                |                            |                             |                       |       |   |  |  |  |  |
|                                 | 5 Приложите необходимые                                        | е документы (исполнительну | ю документацию и пр.) необх | одимые для приемки ра | абот  |   |  |  |  |  |
| 7 —                             | Перетащите файл или нажмите для выбора через проводник         |                            |                             |                       |       |   |  |  |  |  |
|                                 | Сброс • Использовать посл                                      | едние данные 🖺 Отправит    | ъ                           |                       |       |   |  |  |  |  |

По нажатию кнопки происходит заполнение полей «цикл работ-СТК-корпуссекция-этаж» данными из прошлого вызова (в рамках одной сессии).

## 3. Вызов ИСК (продолжение):

По нажатию кнопки «Органайзер технадзора» можно просмотреть занятость технадзора по датам и времени.

При наведении курсора можно получить информацию о локациях на которые осуществлены вызовы ИСК Вами и другими подрядчиками на это время.

| ие (ЧН     | (-3) |       |       |         |         |          |          |            |
|------------|------|-------|-------|---------|---------|----------|----------|------------|
| график     | зан  | ятос  | тит   | ехна    | дзор    | ba       |          |            |
| 11.01.2021 | 9:00 | 10:00 | 11:00 | 12:00   | 13:00   | 14:00    | 15:00    | 16:00      |
| 12.01.2021 | 9:00 | 10:00 | 11 жк | "Стрижи | в Невск | ом" Корп | ус 1 Сек | ция 3 Этаж |
| 13.01.2021 | 9:00 | 10:00 | 11:00 | 12:00   | 13:00   | 14:00    | 15:00    | 16:00      |
| 14.01.2021 | 9:00 | 10:00 | 11:00 | 12:00   | 13:00   | 14:00    | 15:00    | 16:00      |
| 15.01.2021 | 9:00 | 10:00 | 11:00 | 12:00   | 13:00   | 14:00    | 15:00    | 16:00      |
| 16.01.2021 | 9:00 | 10:00 | 11:00 | 12:00   | 13:00   | 14:00    | 15:00    | 16:00      |
| 17.01.2021 | 9:00 | 10:00 | 11:00 | 12:00   | 13:00   | 14:00    | 15:00    | 16:00      |
| 18.01.2021 | 9:00 | 10:00 | 11:00 | 12:00   | 13:00   | 14:00    | 15:00    | 16:00      |
| 19.01.2021 | 9:00 | 10:00 | 11:00 | 12:00   | 13:00   | 14:00    | 15:00    | 16:00      |
| 20.01.2021 | 9:00 | 10:00 | 11:00 | 12:00   | 13:00   | 14:00    | 15:00    | 16:00      |
| 21.01.2021 | 9:00 | 10:00 | 11:00 | 12:00   | 13:00   | 14:00    | 15:00    | 16:00      |
| 22.01.2021 | 9:00 | 10:00 | 11:00 | 12:00   | 13:00   | 14:00    | 15:00    | 16:00      |
| 23.01.2021 | 9:00 | 10:00 | 11:00 | 12:00   | 13:00   | 14:00    | 15:00    | 16:00      |
| 24.01.2021 | 9:00 | 10:00 | 11:00 | 12:00   | 13:00   | 14:00    | 15:00    | 16:00      |
| 25.01.2021 | 9:00 | 10:00 | 11:00 | 12:00   | 13:00   | 14:00    | 15:00    | 16:00      |
| 26.01.2021 | 9:00 | 10:00 | 11:00 | 12:00   | 13:00   | 14:00    | 15:00    | 16:00      |
| 27.01.2021 | 9:00 | 10:00 | 11:00 | 12:00   | 13:00   | 14:00    | 15:00    | 16:00      |
| 28.01.2021 | 9:00 | 10:00 | 11:00 | 12:00   | 13:00   | 14:00    | 15:00    | 16:00      |
| 29.01.2021 | 9:00 | 10:00 | 11:00 | 12:00   | 13:00   | 14:00    | 15:00    | 16:00      |
| 30.01.2021 | 9:00 | 10:00 | 11:00 | 12:00   | 13:00   | 14:00    | 15:00    | 16:00      |
| 31.01.2021 | 9:00 | 10:00 | 11:00 | 12:00   | 13:00   | 14:00    | 15:00    | 16:00      |
| 01.02.2021 | 9:00 | 10:00 | 11:00 | 12:00   | 13:00   | 14:00    | 15:00    | 16:00      |
| 02.02.2021 | 9:00 | 10:00 | 11:00 | 12:00   | 13:00   | 14:00    | 15:00    | 16:00      |
| 03.02.2021 | 9:00 | 10:00 | 11:00 | 12:00   | 13:00   | 14:00    | 15:00    | 16:00      |
| 04.02.2021 | 9:00 | 10:00 | 11:00 | 12:00   | 13:00   | 14:00    | 15:00    | 16:00      |
| 05.02.2021 | 9:00 | 10:00 | 11:00 | 12:00   | 13:00   | 14:00    | 15:00    | 16:00      |
| 06.02.2021 | 9:00 | 10:00 | 11:00 | 12:00   | 13:00   | 14:00    | 15:00    | 16:00      |
| 07.02.2021 | 9:00 | 10:00 | 11:00 | 12:00   | 13:00   | 14:00    | 15:00    | 16:00      |
| 08.02.2021 | 9:00 | 10:00 | 11:00 | 12:00   | 13:00   | 14:00    | 15:00    | 16:00      |
| 09.02.2021 | 9:00 | 10:00 | 11:00 | 12:00   | 13:00   | 14:00    | 15:00    | 16:00      |

#### 3. Вызов ИСК (продолжение):

После отправки вызова откроется страница с вызовами, которые Вы создали сегодня.

В случае необходимости можно: 1. Отредактировать неверно сформированный вызов.

2. Полностью удалить его.

На этом окне видно, что заявки на вызов сформированы, но еще не рассмотрены ИСК (статус «Ожидает подтверждения»).

В 20:00 Вы получаете письмо с подтвержденными/перенесенными/от клоненными вызовами на завтра, статус вызова сменится на «Подтверждено» или «Отклонено».

#### История вызов технического надзора демо (М)

| ата      | от      | 11.     | 09.2024         | Ê            | до                | 11.09.2024             | <b>m</b>    |                  |          |           |           |              |                              |                              |       |        |          |
|----------|---------|---------|-----------------|--------------|-------------------|------------------------|-------------|------------------|----------|-----------|-----------|--------------|------------------------------|------------------------------|-------|--------|----------|
| араметры | BC      | е стату | /сы             | τ.           | 266 и             | із 266 Техкар          | т выбра     | HO - BC          | е ИСК    | ~         | 'Тестовый | подрядчик' 👻 |                              |                              |       |        |          |
| окация   | Дe      | емо (М  | )               | •            | 5 из 5            | 5 Секций выб           | брано 👻     | Все эта          | ажи      | -         |           |              |                              |                              |       | 1      | 2        |
|          | При     | именит  | ь               |              |                   |                        |             |                  |          |           |           |              |                              |                              |       |        | <b>f</b> |
| Показать | 50      | × 3     | аписей          |              |                   |                        |             |                  |          |           |           |              |                              | Поиск                        |       |        |          |
| Nº↑↓     | Дата    | îţ      | Время ↑↓        |              | ттк               |                        | Техна       | адзор ↑↓         | Корпус া | Секция ↑↓ | Этаж ↑↓   | Помещение ↑↓ | Отклонения не<br>испр./всего | Статус †↓                    | % †↓  | Под об | HC 2 (†4 |
| 1        | 11.09.: | 2024    | 10:00-<br>11:00 | СТК<br>дефор | . Гидро<br>рмацио | ИЗОЛЯЦИЯ<br>ОННЫХ ШВОВ | Ямов<br>Анд | Михаил<br>реевич | Корпус 1 | Секция 1  | Сваи      |              | 0 (0)                        | Ожидает<br>подтверждения (?) | 0%    | Ø      |          |
| Записи с | 1 до 1  | Iиз 1 з | аписей          |              |                   |                        |             |                  |          |           |           |              |                              | Предыдуц                     | цая 1 | Следу  | /ющая    |

#### 4. История вызовов

На этом экране можно просмотреть Вашу историю вызовов ИСК, какие из заявок были приняты или отклонены, количество зафиксированных отклонений на этаже по СТК, % закрытия СТК ИСК.

Для поиска конкретного дня, СТК или локации можно использовать фильтр в верхней части экрана.

Также с этого экрана возможно редактирование (1) и удаление (2) заявок, если их еще не рассмотрел ИСК. Удаление и редактирование заявок на завтра возможно до 17:00 текущего дня.

| E                         | ) Ист      | гория           | я вы             | зов те>                                | кническо                         | го на     | адзор    | а Демо (I                 | M)                             |                              |                                 |                   |
|---------------------------|------------|-----------------|------------------|----------------------------------------|----------------------------------|-----------|----------|---------------------------|--------------------------------|------------------------------|---------------------------------|-------------------|
| Дата                      | от О       | 1.04.2024       | Ê                | до 11.09.202                           | 24                               |           |          |                           |                                |                              |                                 |                   |
| Параметр                  | все ста    | атусы           | ÷                | 266 из 266 Тех                         | карт выбрано - В                 | се ИСК    |          | 'Тестовый под             | дрядчик' 👻                     |                              |                                 |                   |
| Локация                   | Демо (     | (M)             | •                | 5 из 5 Секций в                        | зыбрано 👻 Все э                  | гажи      | *        |                           |                                |                              |                                 |                   |
|                           | Примен     | ить             |                  |                                        |                                  |           |          |                           |                                |                              |                                 |                   |
| Показа                    | ть 50 🗸    | записей         |                  |                                        |                                  |           |          |                           |                                |                              | Поиск:                          |                   |
| <b>N</b> º ↑ <sup>↓</sup> | Дата ↑↓    | Время ↑↓        |                  | ттк 📫                                  | Технадзор ↑↓                     | Корпус ↑↓ | Секция ᡝ | Этаж ↑↓                   | Помещение ↑                    | Отклонения<br>не испр./всего | Статус ↑↓                       | % ↑↓ Подробнее ↑↓ |
| 30                        | 11.09.2024 | 10:00-<br>11:00 | СТК. Г<br>деформ | идроизоляция<br>ационных швов          | Ямов Михаил<br>Андреевич         | Корпус 1  | Секция 1 | Сваи                      |                                | 0 (0)                        | Ожидает<br>подтверждения<br>(?) | 0%                |
| 10                        | 13.07.2024 | 10:00-<br>11:00 | СТК. Б<br>моно   | етонирование<br>литных стен,<br>колонн | Попельнюхов<br>Иван Сергеевич    | Корпус 1  | Секция 1 | Этаж 4                    |                                | 0 (0)                        |                                 | 0%                |
| 29                        | 10.09.2024 | 10:00-<br>11:00 | CTK.             | Двери в МОП                            | Ямов Михаил<br>Андреевич         | Корпус 1  | Секция 1 | Этаж 5                    |                                | 0 (0)                        |                                 | 0% 12             |
| 28                        | 07.09.2024 | 10:00-<br>11:00 | CTK.             | Двери в МОП                            | Ямов Михаил<br>Андреевич         | Корпус 1  | Секция 1 | Этаж 4                    |                                | 0 (0)                        |                                 | 0%                |
| 26                        | 04.09.2024 | 11:00-<br>12:00 | CTI<br>no        | К. Бетонная<br>одготовка               | Кольдрус Максим<br>Александрович | Корпус 1  | Секция 1 | Сваи                      |                                | 0 (0)                        |                                 | 0%                |
| 27                        | 04.09.2024 | 11:00-<br>12:00 | СТК. Б<br>свето  | етонирование<br>вых приямков           | Кольдрус Максим<br>Александрович | Корпус 1  | Секция 1 | Тех. подполье/<br>паркинг |                                | 0 (0)                        |                                 | 0%                |
| 25                        | 30.08.2024 | 15:00-<br>16:00 | СТК.             | Двери в МОП                            | Тестовый ИСКЗ                    | Корпус 1  | Секция 1 | Этаж 1                    | МОП-92<br>Вестибюль/<br>тамбур | 0 (0)                        |                                 | 0%                |

5. Индикаторы в «Оперативном управлении»

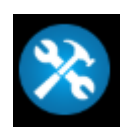

«Приемка работ» – по клику на этот индикатор можно просмотреть отчет по отправленному вызову на конкретную дату, и при необходимости откорректировать его (удаление и редактирование заявок на завтра возможно до 17:00 текущего дня).

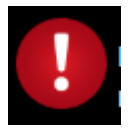

«Неисправленные в срок дефекты» – по клику на этот индикатор можно просмотреть отчет по неисправленным вовремя отклонениям на конкретную дату.

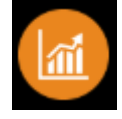

«Индикатор отчета» – по клику на этот индикатор можно просмотреть отчет по выполненным вызовам на конкретную дату.

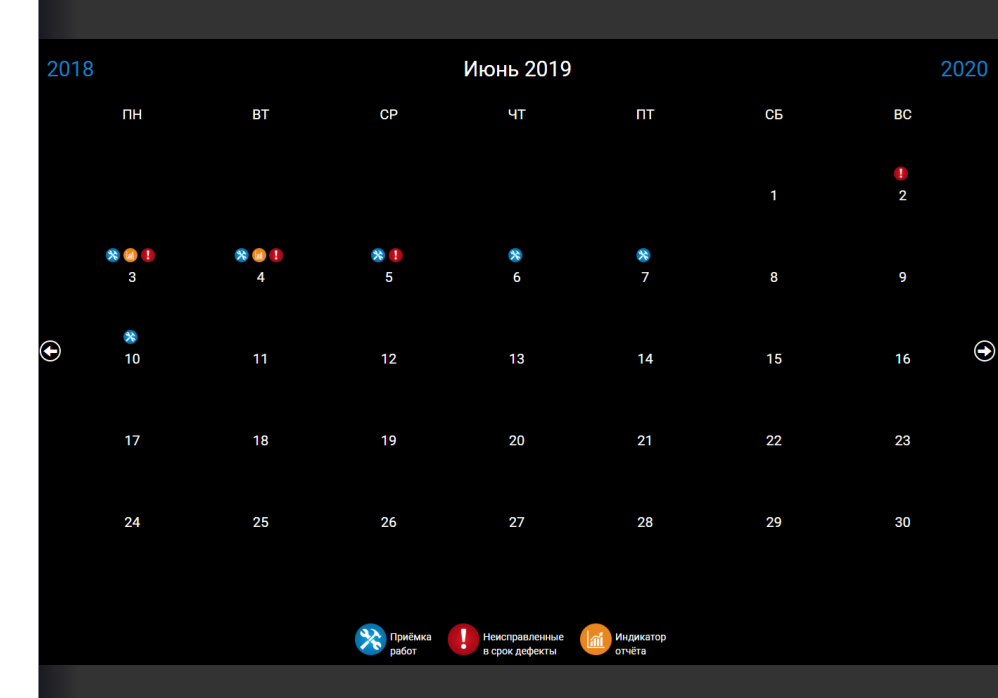

#### 6. Личный кабинет

В личном кабинете есть возможность изменить Ваши данные по представителю подрядчика: логин, пароль.

Для этого выберите наименование подрядчика (1) и представителя (2). В появившемся окне будет возможность сменить логин и/или пароль для выбранного представителя подрядчика.

Для сохранения внесенных изменений нажмите кнопку «Сохранить».

#### 侯 Данные подрядчика

Вы зашли как: Тестовый представитель подрядчика Выход Поддержка

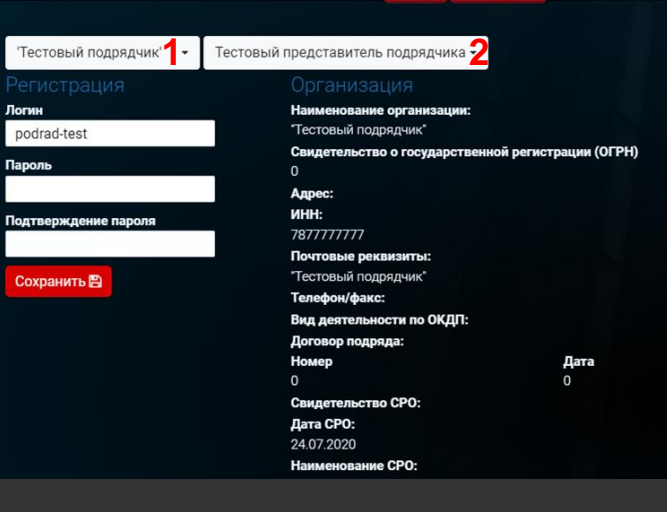

#### Представители организации

| Лолжность:                        |                    |
|-----------------------------------|--------------------|
| Производител                      | ь работ            |
| ФИО:                              |                    |
| Тестовый пред                     | ставитель подрядчи |
| <b>Дата рождени</b><br>30.09.2020 | 191                |
| email:<br>mishin_ii@spbr          | ealty.ru           |
| <b>Телефон:</b><br>123            |                    |
| Приказ                            |                    |
| Номер                             | Дата               |
| 777-П                             | 27.07.2022         |
| Доверенность                      |                    |
| Номер                             | Дата               |
| 777-д                             | 01.12.2022         |
|                                   |                    |

#### 7. Смена объекта

В случае если необходимо осуществить вызов технадзора на другом объекте или посмотреть справки по нему – необходимо сменить объект.

Для этого в верхней части экрана нажмите на выпадающее меню с наименованием текущего объекта.

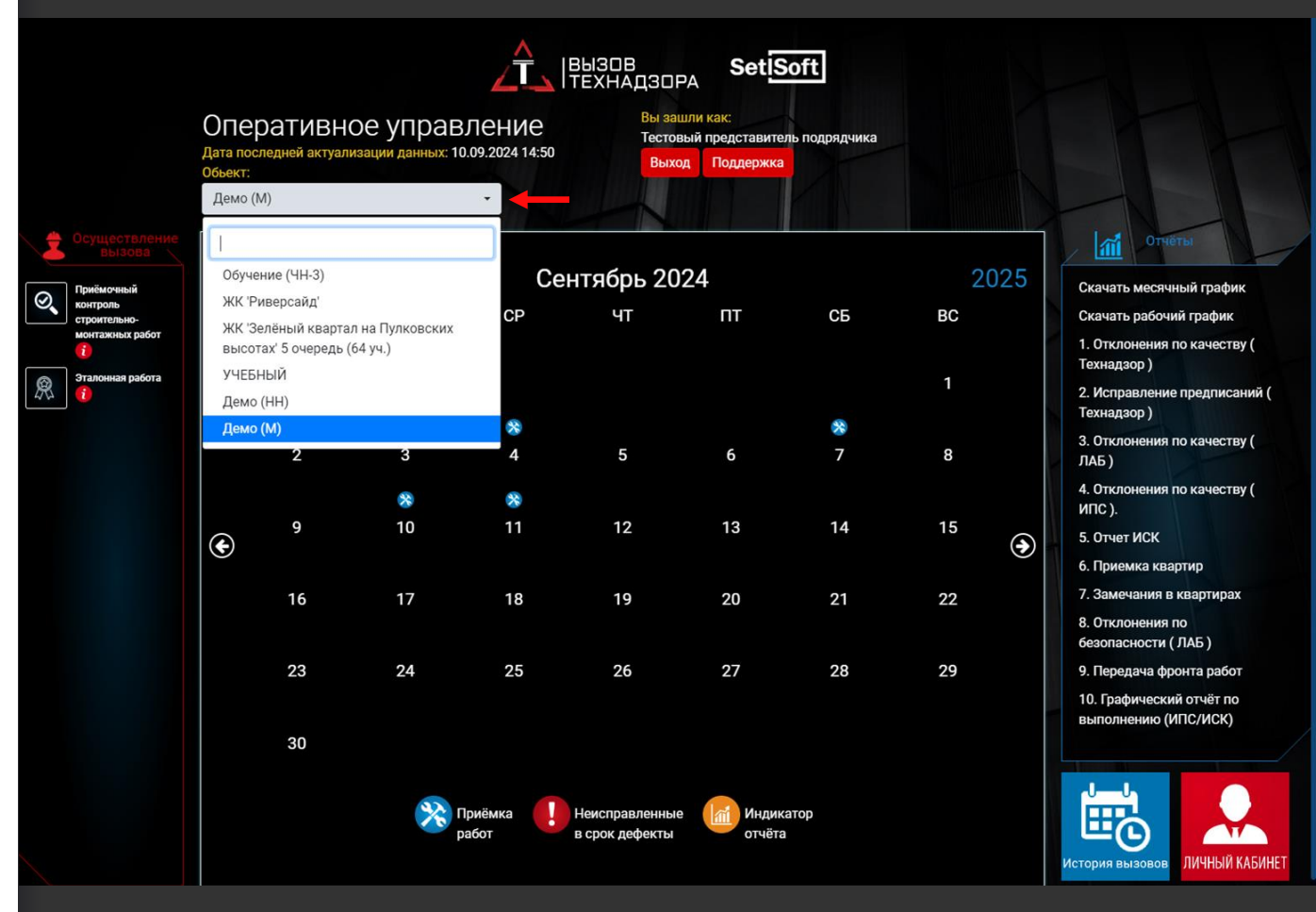

### 8. Отчеты

Для просмотра детальной информации подрядчику доступны:

- 1. График производства работ
- 2. Месячный график
- 3. Отклонения по качеству
- (Технадзор)
- 4. Исправление предписаний (Технадзор)
- 5. Отклонения по качеству (ЛАБ)
- 6. Отклонения по качеству (ИПС)
- 7. Отчет иск
- 8. Приемка квартир
- 9. Замечания в квартирах
- 10. Отклонения по безопасности (ЛАБ)
- 11. Передача фронта работ
- 12. Графический отчёт по
- выполнению (ИПС, ИСК)

В каждой из справок доступны фильтры, чтобы более точно находить необходимые данные.

В большинстве справок есть экспорт в Excel и возможность сохранения экспорта на компьютер.

#### 🕞 Отклонения от LAB новая демо (М)

| $\sim$            |                         |            |                  |                     |              |              |              |              |              |              |                          |                       |               |      |          |             |
|-------------------|-------------------------|------------|------------------|---------------------|--------------|--------------|--------------|--------------|--------------|--------------|--------------------------|-----------------------|---------------|------|----------|-------------|
| Дата              | <b>от</b> 01.10.202     | 3          | до 11.           | 09.2024             | -            |              |              |              |              |              |                          |                       |               |      |          |             |
| Параметры         | все техкарты            | ÷          | Тестовый         | і подрядчик' (1)    | - Bcer       | риоритеты    | * B0         | се статусы   | *            |              |                          |                       |               |      |          |             |
| Локация           | Демо (M)                |            | все корпу        | ca                  | * BCE 0      | екции        | • B0         | се этажи     | ÷            | все квартир  | bl 👻 l                   | все помещения         | • все элемент | ы •  |          |             |
|                   | <b>Q</b> Применить      | î Очистить | Экспор           | тировать в EXCEL    | без фото     | Экспортирова | ть в EXCEL   |              |              |              |                          |                       |               |      |          |             |
| Показать          | 25 🗸 записей            |            |                  |                     |              |              |              |              |              |              |                          |                       |               |      | Поиск:   |             |
| Nº(id) ⊥⊥ ſ       | Подрядчик               | Статус     | Дата<br>фиксации | Дата<br>исправления | Уровень<br>1 | Уровень<br>2 | Уровень<br>З | Уровень<br>4 | Уровень<br>5 | Уровень<br>6 | Технологическая<br>карта | Критичность           | Комментарий   | Фото | Схема    | Документ    |
| 1 °<br>(197824) r | "Тестовый<br>подрядчик" | Исправлено | 05.04.2024       | 24.07.2024          | Корпус 1     | Секция 1     | Этаж 2       | Квартира 1   | Коридор      | Пол          | СТК. Клининг             | Срочное<br>устранение | грязный пол   |      |          | M           |
| Записи с 1 д      | ю 1 из 1 записей        |            |                  |                     |              |              |              |              |              |              |                          |                       |               | Пр   | здыдущая | 1 Следующая |
|                   |                         |            |                  |                     |              |              |              |              |              |              |                          |                       |               |      |          |             |

### 9. Обращение в техподдержку

В случае выявления ошибок или сбоев в работе системы вызова ИСК необходимо обратиться в техническую поддержку.

| В появившемся окне заполните |
|------------------------------|
| необходимую информацию,      |
| максимально подробно опишите |
| суть проблемы и что этому    |
| предшествовало, при          |
| необходимости приложите      |
| скриншоты экранов.           |

После ввода всех данных нажмите кнопку «Отправить».

| _ |       |        |      | _ |            | _           |
|---|-------|--------|------|---|------------|-------------|
|   | OPOTI | 000611 |      |   | <b>O</b>   | 6140        |
|   | OVAL6 |        | ение |   | C III II A | <u>пк</u> = |
|   | одать | COOOL  |      |   | ОШИ        |             |
|   |       |        |      |   |            |             |

Название модуля: Служба технадзора (представитель подрядчика)

~

Пользователь: Тестовый представитель подрядчика

Объект:

Не знаю какой объект 🗸

Тип ошибки:

Не выбрано

#### Описание ошибки:

Контактные данные:

Email (для уведомления о изменении статуса вашего запроса)

mishin\_ii@spbrealty.ru

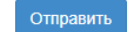

Прикрепление файла:

Drop files here to upload